## Microsoft Edge、Google Chromeでの帳票ダウンロードに関する注意事項

## Microsoft Edge、Google Chromeブラウザのファイル保存機能で帳票をダウンロードしようとすると、保存に失敗します。 そのため、ブラウザの印刷機能を利用して帳票をダウンロードしてください。

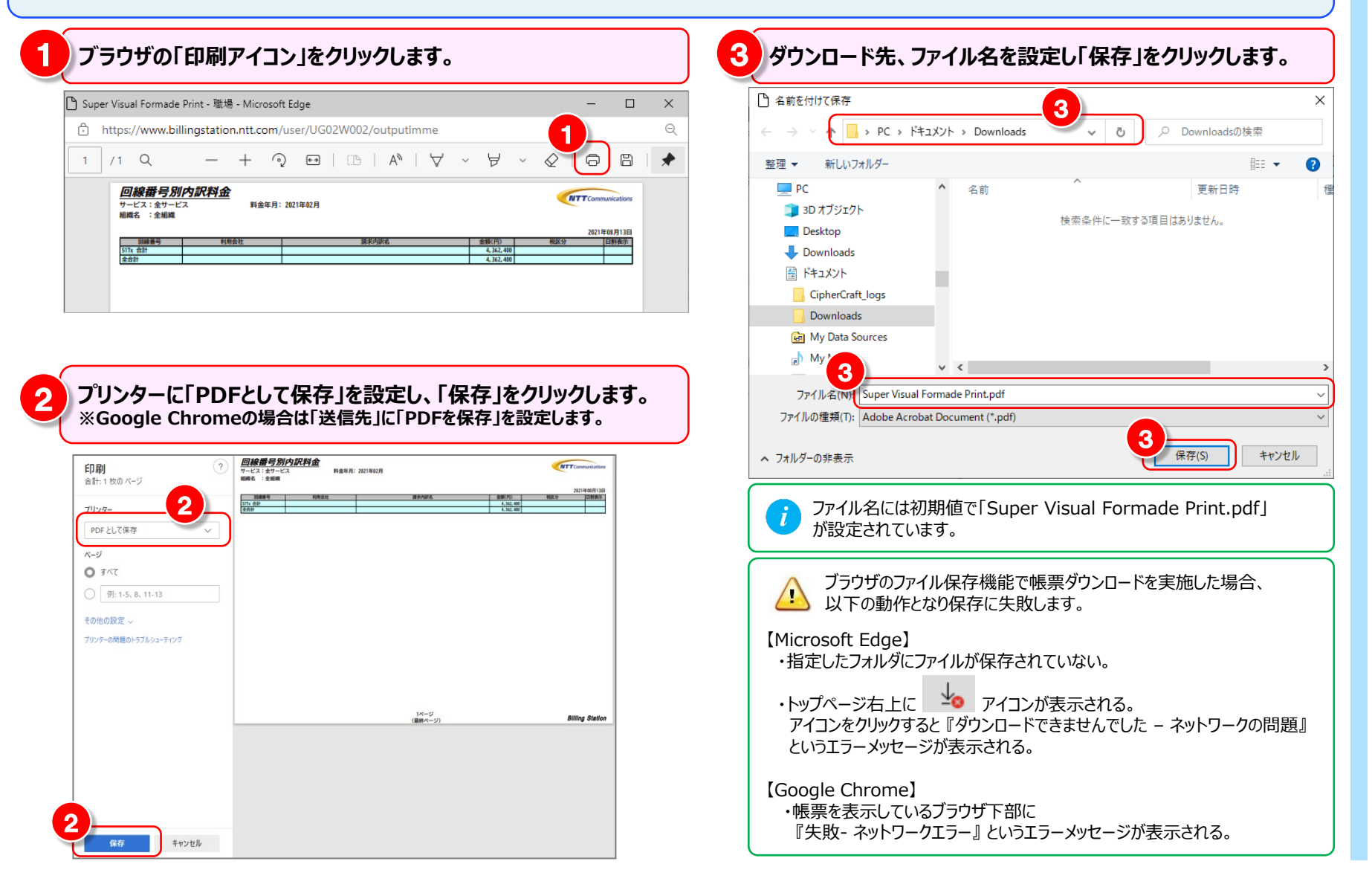